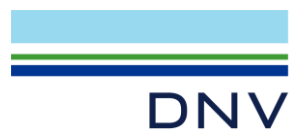

# **Getting started with the DNV Support Manager**

Arnhem, 19 December 2024

Author(s): Maja Gruca, Tom Levels, Andres Hanique, Patrick Joossens

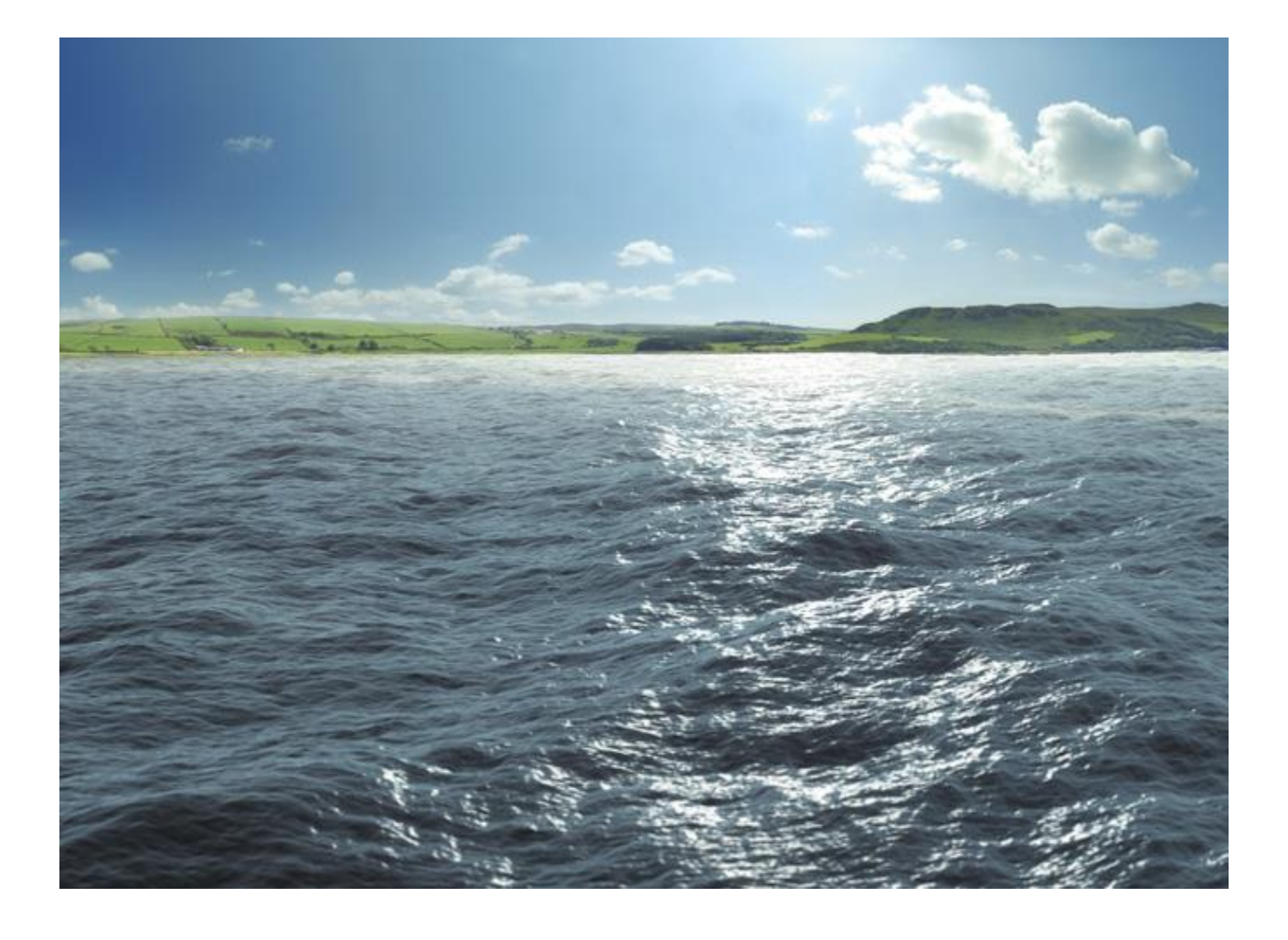

# **Table of Contents**

| 1   | GETTING STARTED                          |   |
|-----|------------------------------------------|---|
| 1.1 | Introduction                             | 2 |
| 1.2 | Minimum Requirements                     | 2 |
| 1.3 | Installation                             | 2 |
| 2   | DNV SUPPORT MANAGER                      |   |
| 2.1 | Start-up DNV Support Manager             | 3 |
| 2.2 | Check and download new software versions | 4 |
| 2.3 | User Settings                            | 5 |
| 2.4 | Update CodeMeter dongle                  | 6 |
|     |                                          |   |

#### 1 **GETTING STARTED**

#### 1.1 Introduction

DNV Protocol Competence & Test Center has released a new tool: "Support Manager".

The DNV Support Manager helps you to check and download new software versions and to update your CodeMeter dongle after an SLA renewal.

#### 1.2 Minimum Requirements

This version of Support Manager requires .NET Core 8 or higher. This version of Support Manager requires CodeMeter 8.20 or higher. Note that DNV does not support Windows systems that are out of official Microsoft support

#### 1.3 Installation

The installer for Support Manager can be downloaded from: <u>https://supportmanager-pctc.dnv.com/</u>

Execute this file, and the installation wizard will guide you through the installation process.

# 2 DNV SUPPORT MANAGER

# 2.1 Start-up DNV Support Manager

The DNV Support Manager can be started via the Windows Start Menu:

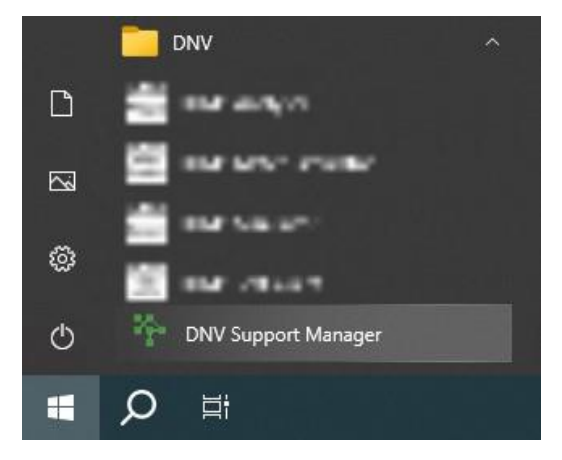

You need a CodeMeter license container (USB Dongle or software license) with product code 50. If your dongle doesn't have this code 50 please contact the <u>mailto:pc.helpdesk@dnv.com</u> and request the product code 50.

## 2.2 Check and download new software versions

When you have an active SLA, you will be able to download and install the newest and previous versions of the software licensed in your CodeMeter license container (USB Dongle or software license). Via the main menu, you can also download the Release notes for the newest version of available software.

Application manual can be downloaded using "Download Manual" button or directly from Support Manager website.

The Support Manager itself will also be automatically updated on startup when necessary.

| 🕆 DNV Suppo | ort manager 1.0.14               |                   |                    |          |         |               | - | × |
|-------------|----------------------------------|-------------------|--------------------|----------|---------|---------------|---|---|
|             | Server status: Connected         |                   |                    |          |         |               |   |   |
| D           | NV Download Manual               |                   |                    |          |         |               |   |   |
| Product     | License                          |                   |                    |          |         |               |   |   |
|             |                                  |                   |                    |          |         |               |   |   |
|             |                                  | Installed Version | Available version  |          |         |               | 1 |   |
|             | DLMS Analyser                    | 1.8.0             | 1.8.0 \$           | Download | Install | Release notes | 1 |   |
|             | DLMS Meter Simulator             | 2.5.0             | 2.5.0 ~            | Download | Install | Release notes |   |   |
|             | DLMS Simulator                   | 2.8.0             | 2.8.0 ~            | Download | Install | Release notes |   |   |
|             | DLMS Test Client                 | 2.4.0             | 2.4.0 v            | Download | Install | Release notes |   |   |
|             | M-Bus Analyser                   | 3.5.0             | 3.6.0 ~            | Download | Install | Release notes |   |   |
|             | M-Bus Simulator2                 | 3.7.0             | 3.7.0 🗸            | Download | Install | Release notes | ] |   |
|             | M-Bus Simulator2 DSMR            | 3.3.0             | 3.4.0 V            | Download | Install | Release notes |   |   |
|             | Serial Module                    | 1.0.5             | 1.0.5 🗸            | Download | Install | Release notes | ] |   |
|             | Test Facility DSMR               | 2.13.0            | 2.14.0 V           | Download | Install | Release notes | ] |   |
|             | Test Facility Generic            | 2.14.1 beta 2     | 2.14.0 v           | Download | Install | Release notes | ] |   |
|             | UniCA 61850 Analyzer             | 6.45.3            | 6.45.3 ~           | Download | Install | Release notes |   |   |
|             | UniGrid SA                       | 3.0.0             | 3.0.0 🗸            | Download | Install | Release notes | ] |   |
|             | UniGrid Telecontrol 104 Analyser | 3.4.0             | 3.4.0 ~            | Download | Install | Release notes | ] |   |
|             | UniGrid Telecontrol Simulator    | 2.5.2 beta 4      | 2.5.1 v            | Download | Install | Release notes |   |   |
|             | O Licensed                       |                   |                    |          |         |               |   |   |
|             | DLMS Multi Meter Simulator       |                   | Availab<br>2.1.0 ~ | Download | Install | Release notes | 1 |   |
|             | DSMR E-meter Ingangscontrole     |                   | Availab<br>2.1.1 ~ | Download | Install | Release notes | 1 |   |
|             | P1 Simulator                     |                   | Availab<br>1.4.2 v | Download | Install | Release notes |   |   |
|             | Power source module              |                   | Availab<br>1.1.4 v | Download | Install | Release notes |   |   |
|             | UniCA Tase2 Analyzer             |                   | 6.45.4 v           | Download | Install | Release notes |   |   |
|             | UniGrid Telecontrol 101 Analyser |                   | Availab<br>1.2.1 v | Download | Install | Release notes |   |   |
|             |                                  |                   |                    |          |         |               | - |   |

#### 2.3 User Settings

Depending on the users' preference, a few options are available:

- Notice Period (days): number of days before license maintenance or expiration period passed that should trigger warning. When the notice period is passed, licenses listed in the "License" tab will be changed to warning orange colour

- Get network key(s): enable/disable fetching licenses distributed through license server

- Show beta versions: enable/disable fetching beta installers for licensed tools (please note that beta versions of tools might not be stable)

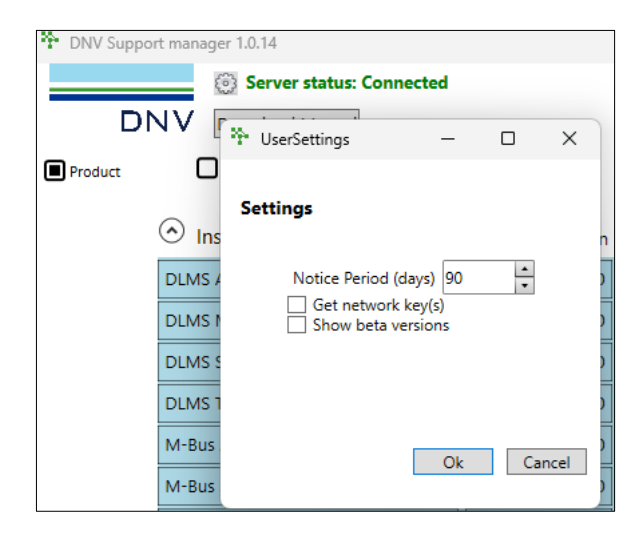

## 2.4 Update CodeMeter dongle

When renewing the SLA or the rental period you are kindly requested to send a license update request to the DNV help desk: <u>mailto:pc.helpdesk@dnv.com</u>.

Please include your CodeMeter license container serial number (USB Dongle or software license).

In case you don't see changes after license renewal, please press "Refresh Licenses" to fetch the information.

| 🍄 DNV Support manager 1.0.14 - 🗆 🗙 |                      |                              |            |             |        |  |  |  |  |  |
|------------------------------------|----------------------|------------------------------|------------|-------------|--------|--|--|--|--|--|
| 💮 Serv                             | er status: Connected |                              |            |             |        |  |  |  |  |  |
| DNV Downloa                        | Download Manual      |                              |            |             |        |  |  |  |  |  |
| Product License                    |                      |                              |            |             |        |  |  |  |  |  |
| CodeMeter runtime version:         | 8.20.6539.500        | 3-4521375                    |            |             |        |  |  |  |  |  |
| CodeMeter client version:          | 8.20.6539.500        | Product                      | Expiration | Maintenance |        |  |  |  |  |  |
| Refresh Licenses                   |                      | DLMS Analyser                | 01-02-2025 | N/A         |        |  |  |  |  |  |
|                                    |                      | DLMS Client XML Interface    | 01-02-2025 | N/A         |        |  |  |  |  |  |
|                                    |                      | DLMS Meter Simulator         | 01-02-2025 | N/A         |        |  |  |  |  |  |
|                                    |                      | DLMS Multi Meter Simulator   | 01-02-2025 | N/A         |        |  |  |  |  |  |
|                                    |                      | DLMS Simulator               | 01-02-2025 | N/A         |        |  |  |  |  |  |
|                                    |                      | DLMS Test Client             | 01-02-2025 | N/A         |        |  |  |  |  |  |
|                                    |                      | DSMR E-meter Ingangscontrole | 01-02-2025 | N/A         |        |  |  |  |  |  |
|                                    |                      | M-Bus Analyser               | 01-02-2025 | N/A         |        |  |  |  |  |  |
|                                    |                      | M-Bus Simulator2             | 01-02-2025 | N/A         |        |  |  |  |  |  |
|                                    |                      | M-Bus Simulator2 DSMR        | 01-02-2025 | N/A         |        |  |  |  |  |  |
|                                    |                      | NuGet Code 50                | N/A        | N/A         |        |  |  |  |  |  |
|                                    |                      | P1 Simulator                 | 01-02-2025 | N/A         |        |  |  |  |  |  |
|                                    |                      | Power Source module          | 01-02-2025 | N/A         |        |  |  |  |  |  |
|                                    |                      | Serial module                | 01-02-2025 | N/A         |        |  |  |  |  |  |
|                                    |                      | Test Facility DSMR           | 01-02-2025 | N/A         |        |  |  |  |  |  |
|                                    |                      | Tost Eacility Ganaria        | 01 00 2025 | NI/A        | $\sim$ |  |  |  |  |  |
|                                    | <                    |                              |            |             | >      |  |  |  |  |  |

#### Contact

DNV Netherlands B.V. P.O. Box 9035 6800 ET Arnhem The Netherlands T +31 26 356 9111 E pc.helpdesk@dnv.com